Terminal and Terminal Remote Configuration A

# IAS Internet Access Server AS

# Terminal and Terminal Remote Configuration

If you don't have a Windows 95 or Windows NT computer on your network the best solution would be to get one. However, it is also possible to configure the IAS using terminal or terminal remote configuration which uses any terminal emulation program. However, please be advised that it is much, much easier to configure the IAS using the Net-Device Utilities.

This manual is a guide to configuring using Terminal and Terminal Remote Configuration. The descriptions in this manual are not as detailed as the Net-Device Utilities manual as it was written on the assumption that as a Terminal Emulation Program user you already understand TCP/IP, Gateways, DNS and other important IAS topics. If you are having problems understanding any of these topics please reference your Net-Device Utilities Manual

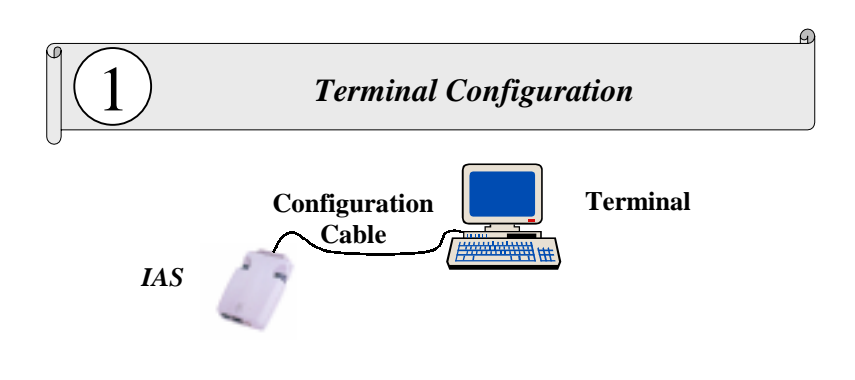

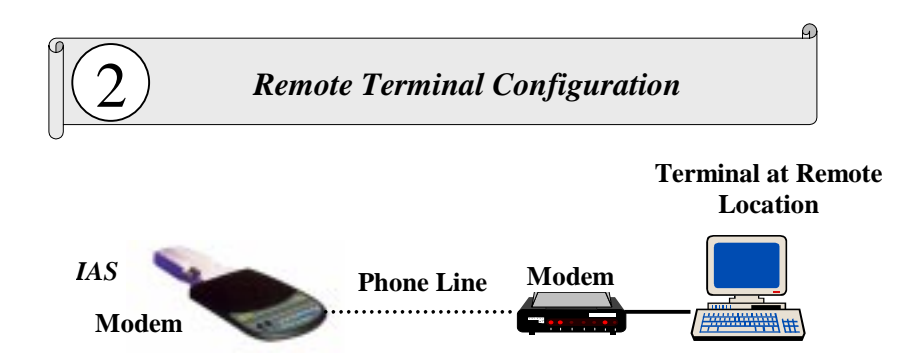

To configure the IAS using Terminal configuration you need to have the required configuration cable (**Not included**). This configuration cable is NOT needed for remote terminal configuration

The pin-assignments of the configuration cable that are needed are given in the figure below:

Warning If you have bought a cable from an outside source please be aware that most cables do not have this pin-assignment. A slight modification of the cable may be necessary.

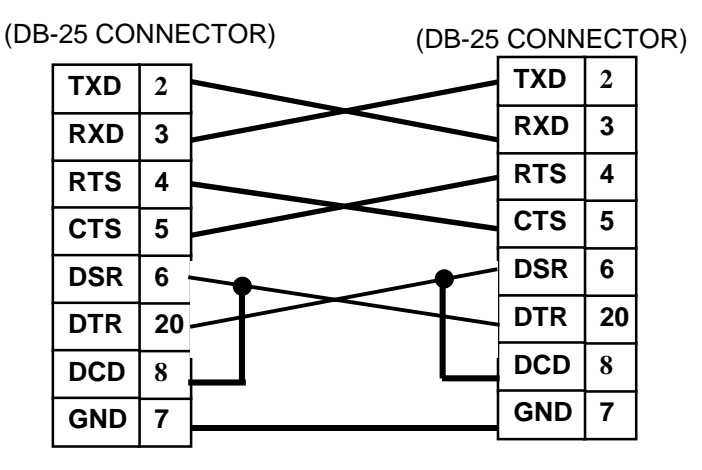

IAS

**Terminal COM Port** 

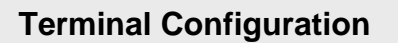

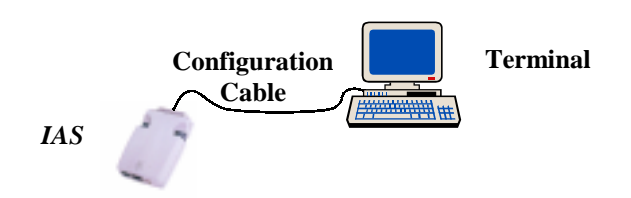

#### To Setup the IAS for Terminal Configuration:

- 1) Verify that your cable has the correct PIN assignments for configuring the IAS. Please see previous page
- 2) Attach one end of your Configuration Cable to the IAS
- 3) Attach the other end of your **Configuration Cable** to a COM port on you computer terminal
- 4) Plug the power adapter into the IAS
- 5) Plug the power adapter into the power outlet

#### Note!

The *IAS* must be in Terminal Setup mode to use Terminal Configuration. To switch the *IAS* to Terminal setup mode, on the side of the *IAS* set the switch to **Terminal**. Please also remember when you have finished configuring the IAS to set the switch back to **Normal**.

# Configuring:

#### Note!

You can configure the *IAS* using any terminal emulation program like **Hyperterminal** or **Procomm**. Although in the manual we use **Hyperterminal**, which is included in Windows 95/NT, the display screen once connected for all terminal emulation programs will be the same.

To start hyper terminal, on the Windows 95/NT **Start** button, point to **Programs**, then to **Accessories**, and open the **HyperTerminal** folder. Double click on the **Hypertrm** icon to open the Hyper Terminal program.

| Connection Description                              | ? ×   |
|-----------------------------------------------------|-------|
| New Connection                                      |       |
| Enter a name and choose an icon for the connection: |       |
| Name:                                               |       |
| IAS                                                 | _     |
| Icon:                                               | _     |
| - 🌏 🧙 🗞 🚾 🛞 🔣 -                                     | 8     |
|                                                     | ľ     |
|                                                     |       |
| OK Can                                              | cel 1 |
|                                                     |       |

Enter a name for the *IAS* connection and press **OK**. In the example above we have chosen "*IAS*".

| COM2 Properties                              | ? × |
|----------------------------------------------|-----|
| Port Settings                                |     |
|                                              | _   |
| <u>B</u> its per second: <mark>9500 ▼</mark> |     |
| Data bits: 8                                 |     |
| Parity: None                                 |     |
| Stop bits: 1                                 |     |
| Elow control: Hardware                       |     |
| Advanced <u>R</u> estore Defaults            |     |
| OK Cancel Appl                               | y   |

At the phone number prompt screen, in the **Connect using** options box select "**Direct to Com2**" and press **OK**.

In the **Bits per Second** options box select **9600**. Check that the **Data bits**, **Parity** and **Stop bits** are in their default values of **8**, **None** and **1** respectively. Press **OK**.

Your terminal will then establish a connection to the *IAS* at which time the Main menu will appear. If your terminal seems to be taking longer then expected to connect, press the "Enter" key which should bring you into the main menu.

## Main Menu

IAS a). IAS SETTINGS b). UPGRADE FIRMWARE c). GENERAL DIAGNOSTIC SELECT:

Select a letter corresponding to the option that you want.

- a) IAS settings
- b) Upgrade software
- c) General Diagnostic

## IAS Settings

| IAS SETTINGS                      |
|-----------------------------------|
| a). IAS IP ADDRESS                |
| b). IAS SUBNET MASK               |
| C). IAS NAME                      |
| d). IAS PASSWORD                  |
| e). MULTIPLE PORT DIAL-UP SETTING |
| f). PORT 1 SETTINGS               |
| g). PORT 2 SETTINGS               |
| h). DHCP SETTINGS                 |
| i). VIRTUAL SERVER                |
| j). ROUTING TABLE                 |
| k). CLIENT FILTER SETTINGS        |
| 1). LOAD DEFAULT SETTINGS         |
| m). APPLY AND SAVE SETTINGS       |
| q). PREVIOUS MENU                 |
|                                   |
| SELECT-                           |

```
<213.0.0.121>
<255.255.255.0>
<IAServer>
<>
<BANDWIDTH-ON DEMAND >
```

<ENABLED> <DISABLED>

#### IAS IP ADDRESS

In this field you should give the *IAS* it's IP address on your network. In the above example the *IAS* has been given the IP address is "**192. 168 . 2 .1**"

Note! Please pick an IP address that won't conflict with any other PCs, devices, etc. on your network or there could be problems. .....And I know you don't want to have to read the Troubleshooting Section.

#### IAS SUBNET MASK

The *IAS* Subnet Mask can usually be left as it's default entry "**255**.**255**.**0**". If you wish to change the *IAS*erver Subnet Mask enter a new subnet mask in this field.

#### IAS NAME

Enter the name that you wish to give your *IAS* or you may leave it as it's default name *IAS*.

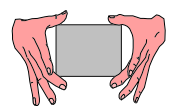

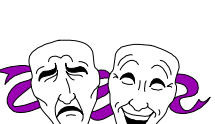

#### IAS PASSWORD

This password is required to gain access to the *IAS* manager. The *IAS* does not come with a

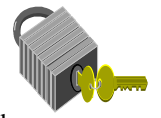

password. If you set a password, the next time and subsequent times that you try and configure the *IAS*, the manager will ask you for a password.

If you choose to enter a password pick something that is easy to remember or write it down in a safe location. If you have completely forgotten your password please contact your place of purchase

#### MULTIPLE PORT DIAL-UP SETTING

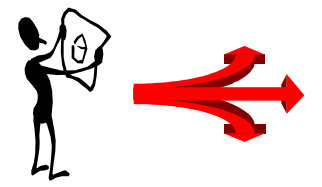

If you have an *IAS* with more then one port (i.e can connect more then one modem or ISDN TA) you

can choose <u>one of three</u> options to regulate how and when your network clients access the multiple ports. If you have the Single port *IAS* you don't have to worry about this section.

## Option A Bandwidth-on-Demand

If Internet and phone line costs are expensive you can select this option to keep costs down. This option will dial-up a new connection for a new client only when an existing connection's bandwidth is already saturated

Option B

# Dial-up new port after number of clients equals

With this option the *IAS* will dial-up a new connection for the next client when the number of clients using one connection reaches a certain number.

## Option C Always direct clients to an unused port first.

If using the Internet for your company comes at a flat rate or if costs do not matter this is the option for you. It will ensure that everybody using the *IAS* gets the fastest connection possible.

#### PORT 1 SETTINGS PORT 2 SETTINGS (2-Port IAS Only)

Please see Configuring Using a Terminal - Port Settings

#### **DHCP SERVER**

Please see Configuring Using a Terminal – DHCP Server

#### VIRTUAL SERVER

Please see Configuring Using a Terminal - Virtual Server

#### **ROUTING TABLE**

Please see Configuring Using a Terminal – Routing Table

#### **CLIENT FILTER SETTINGS**

Please see Configuring Using a Terminal – Client Filter

## Port Dial-out Settings

| PORT 1 SETTINGS                      |                             |
|--------------------------------------|-----------------------------|
| a). PORT FUNCTION                    | < DIAL-OUT: DIAL ON DEMAND> |
| b). ISP TELEPHONE NUMBER             | <0w1234567≻                 |
| c). ISP USER NAME                    | <myname></myname>           |
| d). ISP PASSWORD                     | <>                          |
| e). ISP DNS IP ADDRESS               | <0.0.0>                     |
| f). IDLE TIMEOUT                     | <3 MINUTES>                 |
| g). SERIAL BAUDRATE                  | <115200>                    |
| h). MODEM PRE-INITIAL STRING         | <at></at>                   |
| i). MODEM INITIAL STRING             | <at so="1"></at>            |
| j). MODEM DIALUP STRING              | <atdt></atdt>               |
| k). MODEM HANGUP STRING              | <ath0></ath0>               |
| 1). PPP                              | <enabled></enabled>         |
| m). LOGIN SCRIPT                     | <disabled></disabled>       |
| n). EDIT LOGIN SCRIPT                |                             |
| o). CALLBACK TELEPHONE NO. (DIAL-IN) | <>                          |
| p). EXTERNAL ISP IP ADDRESS          | <0.0.0>                     |
| q). PREVIOUS MENU                    |                             |
|                                      |                             |

SELECT:

#### Note!

If you have a multiple port *IAS* you need to set the COMM PORT Dial-out settings for each port

#### PORT FUNCTON

The PORT FUNCTION option lets you select one of three options for the function of the IAS:

- If you want to dedicate a port for your network client's Internet access, you should select a) **Dial-out to ISP** when user accesses IAS.
- If you want the *IAS* to dial-up a connection that will stay connected until you unplug the *IAS* or turn off the modem, select **b**) **Dial-out to ISP when IAS turned on**.

# Note!

Selecting this option will cancel out any idle time out setting that is inputted. This option was made for areas where phone and ISP charges do not matter or you have a leased line connection.

• If you want to dedicate a port to use for Internet surfers to access your web site, you should select **b**) Wait for dial-in from ISP.

*Note!* If you are planning to use the *IAS* to setup a web site or FTP site, you should first read the *IAS* Manager, Virtual Server section which will tell you what you need to do.

#### **ISP TELEPHONE NUMBER**

Enter the phone number of your ISP

#### **ISP USER NAME**

Enter the User Name of your ISP account

#### **ISP PASSWORD**

Enter the **Password** for your ISP account

#### **ISP DNS IP ADDRESS**

Enter the **DNS IP Address** (Domain Name Server IP Address). The DNS IP Address is usually provided by your ISP.

#### **IDLE TIMEOUT**

This option lets you set the number of minutes that elapse with no Internet traffic before the *IAS* will automatically disconnect. If you want to set an **Idle** 

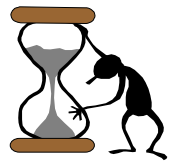

**Timeout** for the *IAS* press "I" and enter the idle timeout time period in minutes.

#### Serial Baudrate

In the Baudrate field select the

baudrate of the Communication between the *IAS* and the modem. Normally this can be about 4 times the speed of your modem for 4 times compression modems.

### Note!

Don't set the baudrate higher then 4 times the speed of your modem or else the *IAS* may not work. For example if you have a 14.4Kpbs modem, the highest you should set it is 57.6Kbps

#### MODEM PRE-INITIAL STRING MODEM INITIAL STRING MODEM DIALUP STRING MODEM HANGUP STRING

Selections g, h, i, and j are the modem strings. These modem strings can most likely be left as their default settings which should work with most modems. If your *IAS* is having problems connecting with your modem, you may have to change the **MODEM INITAL STRING** which can be found in your Modem manual.

#### PPP

This option was made for modems or ISDN TAs that already have PPP built-in. Unless you are sure that your modem or ISDN TA has PPP protocol built-in to, it you should leave this setting as **"Enabled**".

#### LOGIN SCRIPT

If you wish to use a login script select j

#### EDIT LOGIN SCRIPT

Before you enter your login script you should first login to your ISP using your Dial-up software (eg. *Trumpet*) to gather some needed information.

#### CALLBACK TELEPHONE NO. (DIAL-IN)

Callback Telephone No (Dial-in) field is only appropriate if you selected the dial-in option in the port-setting options.

#### EXTERNAL ISP IP ADDRESS

The External (Port) IP address is the IP address that is given to you by your ISP. IP addresses are often dynamically assigned by the ISP (ie. it changes every time you log-on). To have this address assigned by the ISP leave this field as it's default entry "0.0.0.0". If you have been given a **static IP** address you can enter it in this field.

#### **PREVIOUS MENU**

Returns to the main menu

## **DHCP** Settings

| DHCP SETTINGS                                                   |
|-----------------------------------------------------------------|
| a). Current DHCP Setting <disabled></disabled>                  |
| b). IP Address Pool(IP addresses dynamically assigned to users) |
| c). Reserved Fixed IP Addresses                                 |
| q). Previous Menu                                               |
| Select: _                                                       |

The default DHCP setting is **Enabled**. To disable DHCP press **a** from the DHCP menu.

Press **b** to go to the IP address pool menu.

```
IP Address Pool (IP addresses dynamically assigned to users)
a). Add Address Pool
b). Delete Address Pool
q). Previous Menu
Select: _
```

Press a to see the address pools

The default IP address range of the IP address pool is **10** to **254**. If you would like to change this range press **a** You can enter a total of 16 IP address pools lettered **a** to **p**. To enter the first address pool, select **a** and enter the address pool.

Press **q** when you have finished entering your IP address pools to the DHCP menu

If you would like to delete an IP address pool press **b** from the IP address pool menu.

To add reserved IP addresses (Static IP addresses) press **b** from the DHCP main menu.

```
Add IP Address Mapping Reservation(Index 1,...,16) :

a). 192.168.2.2 - 00:47:58:40:17:71

b). 192.168.2.0 - 00:00:00:00:00:00

c). 192.168.2.0 - 00:00:00:00:00

d). 192.168.2.0 - 00:00:00:00:00

c). 192.168.2.0 - 00:00:00:00:00

f). 192.168.2.0 - 00:00:00:00:00

g). 192.168.2.0 - 00:00:00:00:00

h). 192.168.2.0 - 00:00:00:00:00

i). 192.168.2.0 - 00:00:00:00:00

j). 192.168.2.0 - 00:00:00:00:00

k). 192.168.2.0 - 00:00:00:00:00

l). 192.168.2.0 - 00:00:00:00:00

k). 192.168.2.0 - 00:00:00:00:00

k). 192.168.2.0 - 00:00:00:00:00

k). 192.168.2.0 - 00:00:00:00:00

j). 192.168.2.0 - 00:00:00:00:00

k). 192.168.2.0 - 00:00:00:00:00

j). 192.168.2.0 - 00:00:00:00:00

j). 192.168.2.0 - 00:00:00:00:00

j). 192.168.2.0 - 00:00:00:00:00

j). 192.168.2.0 - 00:00:00:00:00

j). 192.168.2.0 - 00:00:00:00:00

j). 192.168.2.0 - 00:00:00:00:00

j). 192.168.2.0 - 00:00:00:00:00

j). 192.168.2.0 - 00:00:00:00:00

j). 192.168.2.0 - 00:00:00:00:00

j). 192.168.2.0 - 00:00:00:00:00

j). 192.168.2.0 - 00:00:00:00:00

j). 192.168.2.0 - 00:00:00:00:00

j). 192.168.2.0 - 00:00:00:00:00

j). 192.168.2.0 - 00:00:00:00:00

j). 192.168.2.0 - 00:00:00:00:00

j). 192.168.2.0 - 00:00:00:00:00

j). 192.168.2.0 - 00:00:00:00:00

j). 192.168.2.0 - 00:00:00:00:00

j). 192.168.2.0 - 00:00:00:00:00

j). 192.168.2.0 - 00:00:00:00:00

j). 192.168.2.0 - 00:00:00:00:00

j). 192.168.2.0 - 00:00:00:00:00

j). 192.168.2.0 - 00:00:00:00:00

j). 192.168.2.0 - 00:00:00:00:00

j). 192.168.2.0 - 00:00:00:00:00

j). 192.168.2.0 - 00:00:00:00:00

j). 192.168.2.0 - 00:00:00:00:00

j). 192.168.2.0 - 00:00:00:00:00

j). 192.168.2.0 - 00:00:00:00:00

j). 192.168.2.0 - 00:00:00:00:00

j). 192.168.2.0 - 00:00:00:00:00

j). 192.168.2.0 - 00:00:00:00:00

j). 192.168.2.0 - 00:00:00:00:00

j). 192.168.2.0 - 00:00:00:00:00

j). 192.168.2.0 - 00:00:00:00:00

j). 192.168.2.0 - 00:00:00:00:00

j). 192.168.2.0 - 00:00:00:00:00

j). 192.168.2.0 - 00:00:00:00:00

j). 192.168.2.0 - 00:00:00:00:00

j). 192.168.2.0 - 00:00:00:00

j). 192.168.2.0 - 00:00:00:00

j). 192.168.2.0 - 00
```

Select **a** to add a reserved IP address. Enter the IP address that you want to give to this computer and press the **Enter** key. Next enter the MAC address of the computer. After you have entered each part of the MAC address press the **Enter** key to get to the next field.

In the above example we have reserved the IP address "192.168.2.2" for the computer with the MAC address of 00:47:58:4C:17:71.

When you have finished entering the reserved static IP addresses press **q** to return to the DHCP menu.

When you have finished inputting all your DHCP inputs, press  $\mathbf{q}$  to return to the main menu.

## Virtual Server Mapping

The **Virtual Server** function allows outside Internet surfers to access designated sites on your network.

To enable the Virtual server press a.

For each service that you want to setup on your Internet site:

- A) Select which protocol (Either **TCP** or **UDP**) the service uses. Most services use TCP (WWW, FTP, E-mail etc..).
- B) Enter your static IP address supplied by your ISP in the External IP field.
- C) Enter the IP address of the computer or device that will act as the "server" with your Internet site on your network Internal IP field.

#### Virtual Server Mapping Example

In the above example we have set up our Internet site with a Web page and Telnet server:

- Both services use TCP. WWW service has a port number of **80** while Telnet has a port number of **23**
- Our static IP address (External IP address) from our ISP is 172.16.21.1
- Our Internet site server on our network has an IP address of **213.0.0.10**

Now anyone who tries to access our web site at IP address 172.16.21.1 will automatically be forwarded to our Internal network server at our internal IP address of **213.0.0.10**.

| ADD  | TCP VI | IRTUAL SERVER                                                                                                    | MAPPING (INDE:      | X 1,,16) :                                                        |                     |
|------|--------|----------------------------------------------------------------------------------------------------|---------------------|-------------------------------------------------------------------|---------------------|
|      | TYPE   | <external ip<="" th=""><th>ADDR&gt; <port></port></th><th><internal ip<="" th=""><th>ADDR&gt; <port></port></th></internal></th></external> | ADDR> <port></port> | <internal ip<="" th=""><th>ADDR&gt; <port></port></th></internal> | ADDR> <port></port> |
| a).  | TCP    | <0.0.0.0>                                                                                                    | 0                   | <0.0.0.0>                                                         | 0                   |
| b).  | TCP    | <0.0.0.0>                                                                                                    | 0                   | <0.0.0.0>                                                         | 0                   |
| (c). | TCP    | <0.0.0.0>                                                                                                    | 0                   | <0.0.0.0>                                                         | 0                   |
| d).  | TCP    | <0.0.0.0>                                                                                                    | 0                   | <0.0.0.0>                                                         | 0                   |
| e).  | TCP    | <0.0.0.0>                                                                                                    | 0                   | <0.0.0.0>                                                         | 0                   |
| £).  | TCP    | <0.0.0.0>                                                                                                    | 0                   | <0.0.0.0>                                                         | 0                   |
| g).  | TCP    | <0.0.0>                                                                                                    | 0                   | <0.0.0.0>                                                         | 0                   |
| h).  | TCP    | <0.0.0>                                                                                                    | 0                   | <0.0.0.0>                                                         | 0                   |
| i).  | TCP    | <0.0.0.0>                                                                                                    | 0                   | <0.0.0.0>                                                         | 0                   |
| j).  | TCP    | <0.0.0>                                                                                                    | 0                   | <0.0.0.0>                                                         | 0                   |
| k).  | TCP    | <0.0.0>                                                                                                    | 0                   | <0.0.0.0>                                                         | 0                   |
| 1).  | TCP    | <0.0.0.0>                                                                                                    | 0                   | <0.0.0.0>                                                         | 0                   |
| m).  | TCP    | <0.0.0.0>                                                                                                    | 0                   | <0.0.0.0>                                                         | 0                   |
| n).  | TCP    | <0.0.0>                                                                                                    | 0                   | <0.0.0.0>                                                         | 0                   |
| 0).  | TCP    | <0.0.0.0>                                                                                                    | 0                   | <0.0.0.0>                                                         | 0                   |
| p).  | TCP    | <0.0.0.0>                                                                                                    | 0                   | <0.0.0.0>                                                         | 0                   |
| q).  | PREVIO | OUS MENU                                                                                                    |                     |                                                                   |                     |
| SELI | вст: _ |                                                                                                    |                     |                                                                   |                     |

When you have finished entering the virtual server information press  $\mathbf{q}$  to return to the main menu.

## **Routing Table**

If there are no routers on your network you can skip this selection. The purpose of the Routing Table is to make sure that data packets that you wish to route to another network on your LAN are sent to their right location instead of being sent out through the Internet Access Server.

| Idit | Routing Table :      |                 |                |  |
|------|----------------------|-----------------|----------------|--|
|      | <if address=""></if> | SUBBET MASS>    | ~GATEMAY~      |  |
| 42.0 | <172.6.22.0>         | <288.288.288.0> | <172.6.21.280> |  |
| b)   | 40.0.0.0>            | <0.0.0.0>       | -0.0.0.0>      |  |
| e).  | <0.0.0×              | <0.0.0.0+       | <0.0.0.0>      |  |
| Φ.   | <0.0.0.0×            | <0.0.0.0≥       | -0.0.0.0×      |  |
| 42.0 | <0.0.0.0>            | <0.0.0.0≻       | -0.0.0.0>      |  |
| t) . | <0.0.0>              | <0.0.0.0>       | -0.0.0.0>      |  |
| φ)   | 40.0.0.0>            | <0.0.0.0+       | -0.0.0.0>      |  |
| b2.  | <0.0.0.0×            | <0.0.0.0×       | <0.0.0.0×      |  |

- Press a and enter the IP address of the Network you wish to route to. In our example above our second network has the IP address "172.6.22.0". The network portion is "172.6.22" . The "0" at the end does not matter unless the Netmask is set for it to matter.
- Enter the Subnet Netmask. Normally you can use 255.255.
   255.0". The last digit "0" nullifies the meaning of the last digits of IP addresses.
- 3) Enter the **Gateway** (IP address) of your network's router on the network that contains your *IAS*. In our example the IP address of our router is "172.6.21.250"
- 4) Repeat for other routers on your network
- 5) Press  $\mathbf{q}$  to return to the main menu

# Load Default Settings

Press k to load the default settings.

# Apply and Save Settings

To apply the settings that have been configured you must press **l** to apply and save the settings.

/arning!\$

You must select this option to apply the settings that you have entered to the *IAS*. If you exit this program before selecting this option, the settings that you will have entered will be lost.

## Upgrade Firmware

After pressing the **b** key from the main menu the *IAS* will prompt you to "**Upload file with XMODEM protocol?** (**Y**/**N**)". The *IAS* only supports **XMODEM** Protocol. Press **Y** to continue.

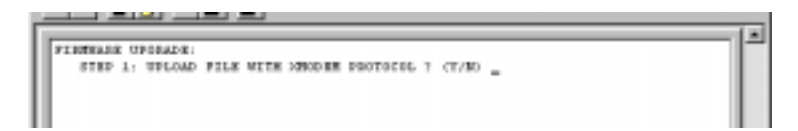

A series of square will then start to appear after the prompt.

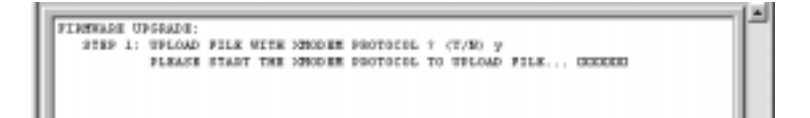

On the Hyperterminal Transfer menu select Send File.

| 🔒 Send File       |                    |                | ? ×            |  |
|-------------------|--------------------|----------------|----------------|--|
| Folder: C:\Progra | m Files\Accessorie | s\HyperTermina | al             |  |
| <u>F</u> ilename: |                    |                |                |  |
|                   |                    |                | <u>B</u> rowse |  |
| Protocol:         |                    |                |                |  |
| Xmodem            |                    |                |                |  |
|                   |                    |                |                |  |
|                   | <u>S</u> end       | <u>C</u> lose  | Cancel         |  |

In the **Protocol** options box select **Xmodem**. Press the **Browse button to locate your new software** and press the **Send** button to start upgrading your *IAS* firmware.

## General diagnostic

The general diagnostic function will perform a check-up on your *IAS* to make sure that everything is functioning correctly.

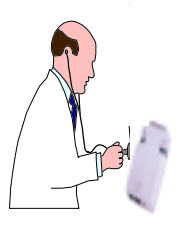

To start the general diagnostic press **c** from the main menu.

HARDWARE DIAGNOSTIC: STEP 1: TIMER TEST...4 Second Elapse STEP 2: ETHERNET CHIP TEST... CHIP I/O ADDR : 0300H CHIP NODE ADDR : 00:47:57:60:0C:01 CHIP PORT VALUE : 22H 74H 55H 54H 01H 00H 00H 40H STEP 3: RS232 CHIP TEST... CHIP I/O ADDR : 00H CHIP PORT VALUE : 00H 01H C1H 03H 0EH 00H 70H STEP 4: FIRTWARE VERSION CHECKING ... TERMINAL CONFIGURATION PROGRAM VERSION: nl.29 INTERNET ACCESS SERVER PROGRAM CERSION: Nl.29 <<PRESS ANY KEY... >>

Press any key.

## **Remote Configuration**

It is also possible to configure the **IAS** from a remote location. This option was put into the IAS mainly for technical support. If you are having problems configuring your IAS you can ask your IAS technical support center to help you configure the IAS.

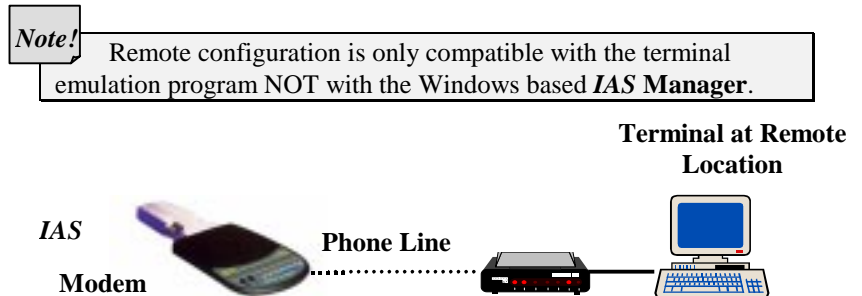

With this method a person from a remote location can dialin to your modem that is connected to the *IAS* and configure it from their remote location.

To configure the *IAS* by remote configuration you first must dial-in to the IAS using any terminal connection program like Hyperterminal or Procomm. After successful dial-in, the terminal emulation program will be displayed and you can configure the IAS as if you were directly connected to it.

Note!

The IAS must be in Terminal Setup Mode to configure the IAS from a remote location. To switch the IAS to Terminal Setup Mode, on the side of the IAS set the switch to Terminal

Note!

To see the explanation on configuring using a terminal please see the Terminal Configuraton Section.